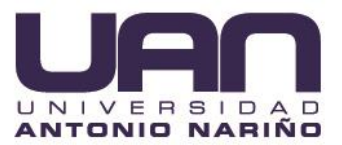

# SISTEMA DE ADMINISTRACIÓN WEB DE USUARIOS, PARA LOS PAGOS Y REGISTROS DE USUARIOS DE LA EMPRESA CYBERNET SISTEMAS COMUNICACIONES Y REDES

MANUAL TÉCNICO

YEFFERSON STIV RAMÍREZ ARANGO

UNIVERSIDAD ANTONIO NARIÑO FACULTAD DE INGENIERÍA DE SISTEMAS INGENIERÍA DE SISTEMAS QUIMBAYA 2021

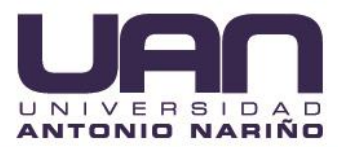

# CONTENIDO

| 1. DESCRIPCIÓN GENERAL DEL SISTEMA DE ADMINISTRACIÓN WEB | 6  |
|----------------------------------------------------------|----|
| 2. CARACTERÍSTICAS DE LOS USUARIOS DE LA HERRAMIENTA WEB | 6  |
| 3. REQUISITOS DE HARDWARE Y SOFTWARE                     | 6  |
| 3.1. HARDWARE                                            | 6  |
| 3.2. SOFTWARE                                            | 7  |
| 4. INSTALACIÓN DEL SISTEMA DE ADMINSTRACIÓN WEB          | 7  |
| 4.1. INSTALACIÓN ENTORNO DE DESARROLLO                   | 8  |
| 4.2. DESPLIEGUE DE LA APLICACIÓN                         | 18 |
| 5. SOLUCIÓN DE PROBLEMAS                                 | 26 |
| 5.1. CONEXIÓN A LA BASE DE DATOS                         | 26 |
| 5.1.1. Nombre de usuario                                 | 26 |
| 5.1.2. Contraseña                                        | 27 |
| 5.1.3. Nombre de la base de datos                        | 28 |

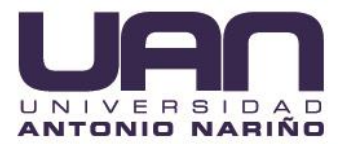

# LISTA DE TABLAS

|                                                               | Pág. |
|---------------------------------------------------------------|------|
| Tabla 1. Requisitos de hardware sistema de administración web | 6    |
| Tabla 2. Requisitos de software sistema de administración web | 7    |

# LISTA DE FIGURAS

| Figura 1. Página XAMPP8                                                 |
|-------------------------------------------------------------------------|
| Figura 2. Carpeta descargas8                                            |
| Figura 3. Mensaje de precaución9                                        |
| Figura 4. Asistente de instalación9                                     |
| Figura 5. Lenguajes y otras tecnologías10                               |
| Figura 6. Opción para conocer más información10                         |
| Figura 7. Carpeta donde se alojan los archivos11                        |
| Figura 8. Proceso de instalación11                                      |
| Figura 9. Instalación finalizada12                                      |
| Figura 10. Selección del idioma12                                       |
| Figura 11. Panel de control XAMPP13                                     |
| Figura 12. Alerta de seguridad13                                        |
| Figura 13. Alerta seguridad - Autorización cortafuegos MySQL/ MariaDB14 |
| Figura 14. Página composer14                                            |
| Figura 15. Carpeta descargas15                                          |
| Figura 16. Asistente de instalación composer15                          |
| Figura 17. Ruta instalación composer16                                  |
| Figura 18. Configuración de instalación16                               |
| Figura 19. Comprobación de instalación de composer17                    |
| Figura 20. Carpeta cybernet18                                           |

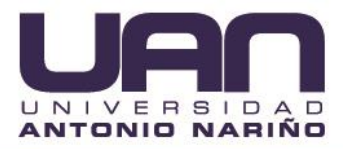

| Figura 21. Archivo comprimido19                                 |
|-----------------------------------------------------------------|
| Figura 22. Ingreso CPANEL20                                     |
| Figura 23. Panel de administración, Administrador de Archivos20 |
| Figura 24. Administrador de archivos, Raíz del directorio21     |
| Figura 25. Cargar archivos21                                    |
| Figura 26. Carga de archivos, Directorio /home/Imec/framework22 |
| Figura 27. Selección de archivo comprimido22                    |
| Figura 28. Extraer archivo comprimido en carpeta framework23    |
| Figura 29. Archivos descomprimidos carpeta framework23          |
| Figura 30. Carpeta public del directorio cybernet24             |
| Figura 31. Cargar archivos24                                    |
| Figura 32. Seleccionar archivo directorio public_html24         |
| .Figura 33. Selección de archivo a cargar25                     |
| Figura 34. Carga completa archivo25                             |
| Figura 35. Descomprimir archivo public.zip26                    |
| Figura 38. Mensaje de error Nombre de usuario incorrecto27      |
| Figura 39. Contraseña invalida para el nombre de usuario27      |
| Figura 40. Nombre de la base de datos incorrecta28              |

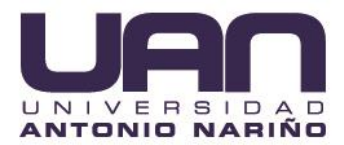

## 1. DESCRIPCIÓN GENERAL DEL SISTEMA DE ADMINISTRACIÓN WEB

El sistema de administración web de usuarios, para los pagos y registros de usuarios de la empresa CYBERNET SISTEMAS COMUNICACIONES Y REDES, es un sistema para la generación automática de las facturas de los diferentes clientes, utilizando la tecnología responsive design, permitiendo que se adapte al tamaño de diferentes tipos de dispositivos y sea accesible desde un navegador, vía web. El sistema permite: el registro de administradores y clientes, el manejo de la información financiera, la facturación de servicios y sirve de interfaz para los nuevos clientes.

## 2. CARACTERÍSTICAS DE LOS USUARIOS DE LA HERRAMIENTA WEB

La herramienta web tiene 2 tipos de roles de usuario: administrador y cliente.

Administrador: puede consultar, crear, editar y desactivar la información que se muestra en la aplicación web para ser apreciada por el usuario.

Cliente: tiene acceso a los ítems públicos en el sitio web de la empresa.

## 3. REQUISITOS DE HARDWARE Y SOFTWARE

## 3.1. HARDWARE

Los requisitos de hardware para la instalación del sistema de administración web se muestran en la Tabla 1.

| Procesador                                       | cesador Intel Celeron 2 Núcleos 2 GHz o superior. |  |  |  |  |
|--------------------------------------------------|---------------------------------------------------|--|--|--|--|
| Memoria RAM 1 GB.                                |                                                   |  |  |  |  |
| Conectividad Dispositivo de Conexión a Internet. |                                                   |  |  |  |  |
|                                                  |                                                   |  |  |  |  |

| Tabla 1. | Requisitos | de hardware | sistema de | administración web |
|----------|------------|-------------|------------|--------------------|
|----------|------------|-------------|------------|--------------------|

Fuente: elaboración propia

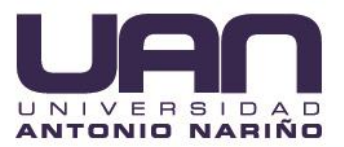

## 3.2. SOFTWARE

Los requisitos de software para instalar la aplicación web se muestran en la Tabla 2.

| Sistema Operativa                                                      | Windows Xp o superior, Linux Ubuntu 12 o superior, MacOS |  |  |
|------------------------------------------------------------------------|----------------------------------------------------------|--|--|
| Sistema Operativo                                                      | X Mavericks o superior.                                  |  |  |
|                                                                        | Google Chrome V10.0 o superior, Mozilla Firefox V9.6 o   |  |  |
| Navegador                                                              | superior, Opera V8.0 o superior, Internet Explorer 9 o   |  |  |
|                                                                        | superior, Safari V5 o superior.                          |  |  |
| <b>Conectividad</b> Conexión a internet de mínimo 1 Mbps de velocidad. |                                                          |  |  |
| Fuente: elaboración propia                                             |                                                          |  |  |

## Tabla 2. Requisitos de software sistema de administración web

## 4. INSTALACIÓN DEL SISTEMA DE ADMINSTRACIÓN WEB

Las herramientas usadas para el desarrollo de la aplicación web fueron XAMPP y COMPOSER.

XAMPP (Apache, MySQL/MariaDB, PHP, Perl), es un paquete de soluciones de servidor web, que incluye un conjunto de tecnologías como son:

- Apache: servicio para la visualización de sitios web en un servidor local.
- MYSQL/MariaDB: motor de base de datos para almacenar los datos de la aplicación web.
- PHP: lenguaje de programación.
- PERL: lenguaje de programación.

Dentro del proyecto XAMPP fue utilizado para la implementación del entorno de desarrollo y como servidor web local.

Composer, es un manejador de paquetes para PHP que se utiliza para para administrar, descargar e instalar dependencias y librerías.

En este proyecto, como se usó el XAMPP el framework laravel, composer ayudó a la descarga de los paquetes y librerías del proyecto.

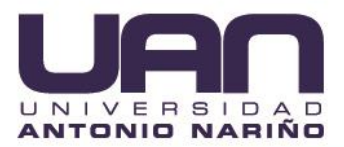

A continuación, se describe la instalación del entorno de desarrollo para el sistema de administración web de la empresa CYBERNET, así como, el despliegue de la aplicación.

## 4.1. INSTALACIÓN ENTORNO DE DESARROLLO

Acceder al enlace https://www.apachefriends.org/es/index.html para descargar la aplicación xampp, seleccionar la opción del sistema operativo Windows para realizar la descarga, como se muestra en la **Figura 1**.

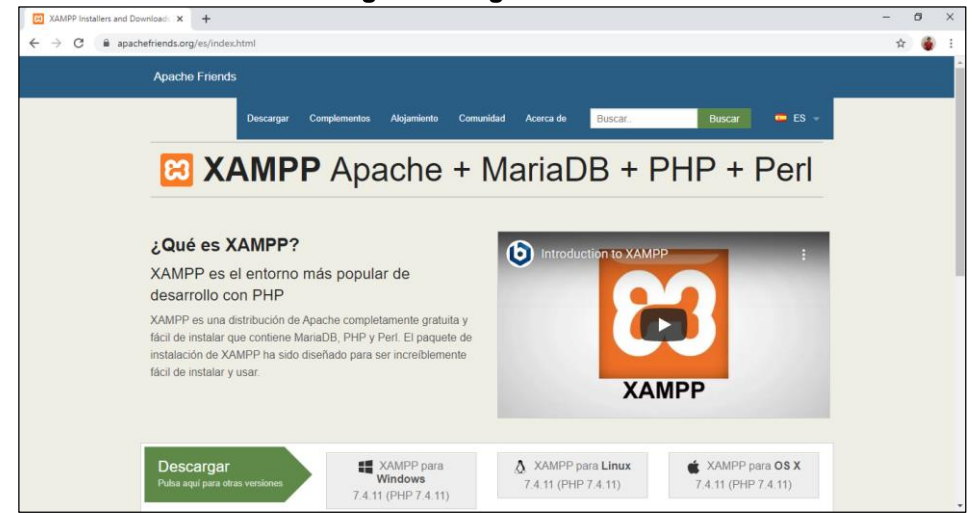

Figura 1. Página XAMPP

Fuente: elaboración propia

En una carpeta, se guarda el archivo ejecutable con el nombre xampp-windows-x64-7.2.24-0-VC15-installer.exe, como se muestra en la **Figura 2**.

|                                                            |            |                                                         | •                                  | igaia zi               | ouipolu                           | 40004          | guo              |       |     |
|------------------------------------------------------------|------------|---------------------------------------------------------|------------------------------------|------------------------|-----------------------------------|----------------|------------------|-------|-----|
| 🕹   🕑 📙 🖛                                                  |            | 4                                                       | Administrar Descargas              |                        |                                   |                |                  | - 0 > | ×   |
| Archivo Inicio Co                                          | ompartir   | Vista Herramie                                          | entas de aplicación                |                        |                                   |                |                  | ^     | · ? |
| Anclar al Copiar Pr<br>acceso rápido                       | Pegar      | Cortar<br>Copiar ruta de acceso<br>Pegar acceso directo | Mover Copiar<br>a * a *            | ar Nueva<br>re carpeta | elemento •<br>cceso •<br>Propieda | des Abrir •    | Seleccionar todo |       |     |
| POT                                                        | rtapapeies |                                                         | Organizar                          | Nuevo                  |                                   | ADTIF          | Seleccionar      |       |     |
| $\leftarrow \rightarrow \checkmark \uparrow \blacklozenge$ | Este equ   | iipo → Descargas                                        |                                    |                        |                                   |                |                  | ✓ Č   |     |
| 📌 Acceso rápido                                            | ^          | Nombre                                                  |                                    |                        | Fecha de modificació              | n Tipo         | Tamaño           |       |     |
| Escritorio                                                 | *          | ✓ Hoy (1)                                               |                                    |                        |                                   |                |                  |       |     |
| 🕹 Descargas                                                | *          | Otros                                                   |                                    |                        | 25/10/2020 12:32 p. m             | . Carpeta de a | archivos         |       |     |
| Documentos                                                 | *          | ✓ Hace mucho                                            | tiempo (1)                         |                        |                                   |                |                  |       |     |
| 📰 Imágenes                                                 | *          | ≼ xampp-winde                                           | ows-x64-7.2.24-0-VC15-installer.ex | e                      | 28/11/2019 1:49 p. m.             | Aplicación     | 149.645 KB       |       |     |
| OneDrive                                                   |            |                                                         |                                    |                        |                                   |                |                  |       |     |
| 💻 Este equipo                                              |            |                                                         |                                    |                        |                                   |                |                  |       |     |
| 🖊 Descargas                                                |            |                                                         |                                    |                        |                                   |                |                  |       |     |

Figura 2. Carpeta descargas

Fuente: elaboración propia

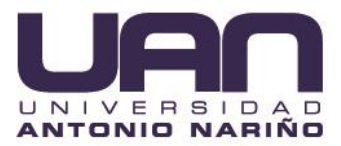

Hacer doble clic sobre el nombre del archivo para ejecutar el instalador. Cuando el instalador de XAMPP se ejecuta, muestra un aviso de advertencia para que se active el Control de Cuentas de Usuario; este se requiere para poder acceder a algunos directorios. Dar clic en "OK", como se muestra en la **Figura 3**.

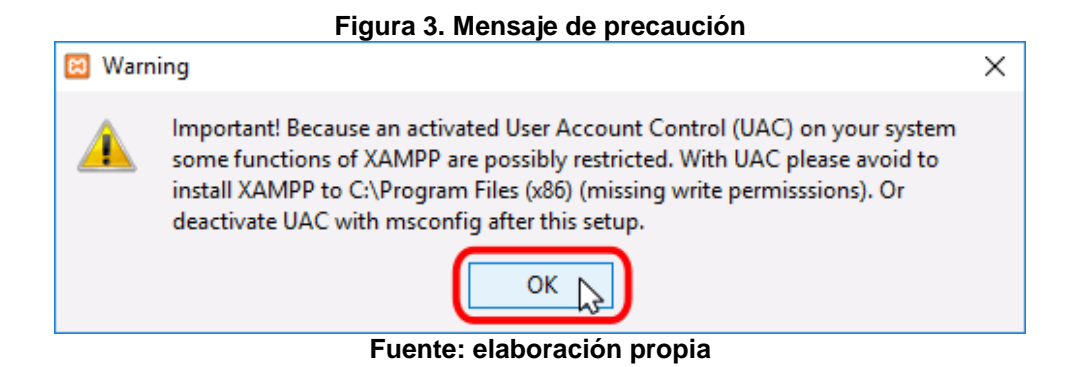

A continuación, se inicia el asistente de instalación. Para continuar, se da clic en el botón "Next" o "Siguiente", como se muestra en la **Figura** *4*.

| Figura 4  | . Asistente de instalacio          | ón     |
|-----------|------------------------------------|--------|
| 🖾 Setup   | _                                  |        |
| $\frown$  | Setup - XAMPP                      |        |
|           | Welcome to the XAMPP Setup Wizard. |        |
|           |                                    |        |
|           |                                    |        |
| bitnami 🕖 |                                    |        |
|           | < Back Next >                      | Cancel |
| _         |                                    |        |

Fuente: elaboración propia

Luego, se seleccionan los componentes a instalar, para este caso: el servidor Apache, MySQL/MariaDB, los lenguajes de programación PHP y phpMyAdmin y se presiona el botón "Next", como se muestra en la **Figura 5**.

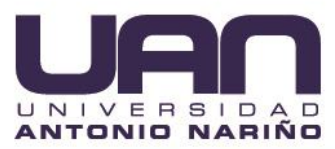

| i iyula J. Leliyuaje                                                                     | 5 y 011 a 5 10    | conorogi         | as           |       |
|------------------------------------------------------------------------------------------|-------------------|------------------|--------------|-------|
| 🔁 Setup                                                                                  |                   | -                |              | ×     |
| Select Components                                                                        |                   |                  |              | ខ     |
| Select the components you want to install; clear<br>Next when you are ready to continue. | the components yo | ou do not want t | o install. ( | Click |
| Apache                                                                                   |                   |                  |              |       |
| FileZilla FTP Server     Mercury Mail Server     Tomcat                                  |                   |                  |              |       |
| Program Languages     PHP                                                                |                   |                  |              |       |
| Perl                                                                                     |                   |                  |              |       |
| Webalizer<br>Fake Sendmail                                                               |                   |                  |              |       |
|                                                                                          |                   |                  |              |       |
| XAMPP Installer                                                                          | < Back            | Next > N         | Can          | icel  |
|                                                                                          |                   | 5                |              |       |

#### Elevera E. Languation y atras technologías

Fuente: elaboración propia

Desmarcar la casilla de la opción que brinda mayor información acerca de los instaladores de aplicaciones para XAMPP creados por Bitnami y se da clic en el botón "Next", como se muestra en la Figura 6.

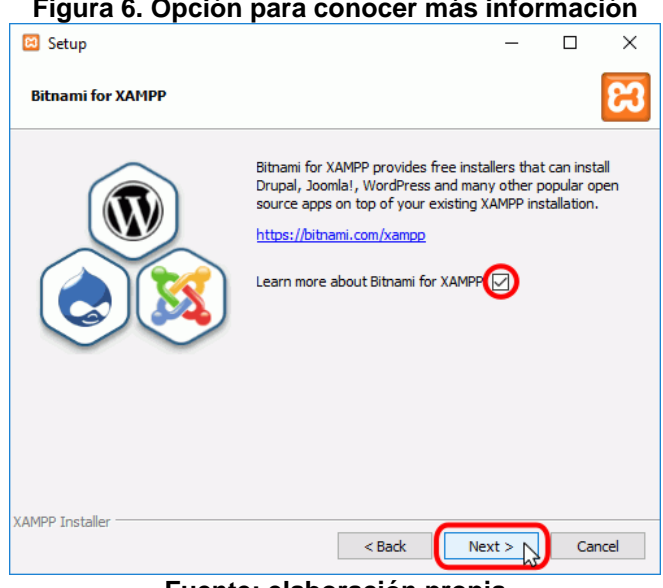

## Figura 6. Opción para conocer más información

Fuente: elaboración propia

Se selecciona la carpeta en que se va a realizar la instalación de XAMPP y se da clic en el botón "Next", como se muestra en la Figura 7.

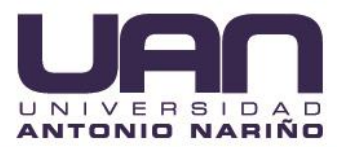

| Figura 7. Carpeta dono                                                | le se alojan | los arc  | hivo  | )S |
|-----------------------------------------------------------------------|--------------|----------|-------|----|
| 🗵 Setup                                                               |              | _        |       | ×  |
| Installation folder                                                   |              |          |       | ខ  |
| Please, choose a folder to install XAMPP<br>Select a folder C: \xampp |              |          |       |    |
|                                                                       |              |          |       |    |
|                                                                       |              |          |       |    |
| XAMPP Installer                                                       | < Back       | Next > N | Cance | el |
| Fuente: elab                                                          | oración pro  | pia      |       |    |

#### \_. . .

El sistema comienza la instalación de XAMPP, como se muestra en la Figura 8.

Figura 8. Proceso de instalación

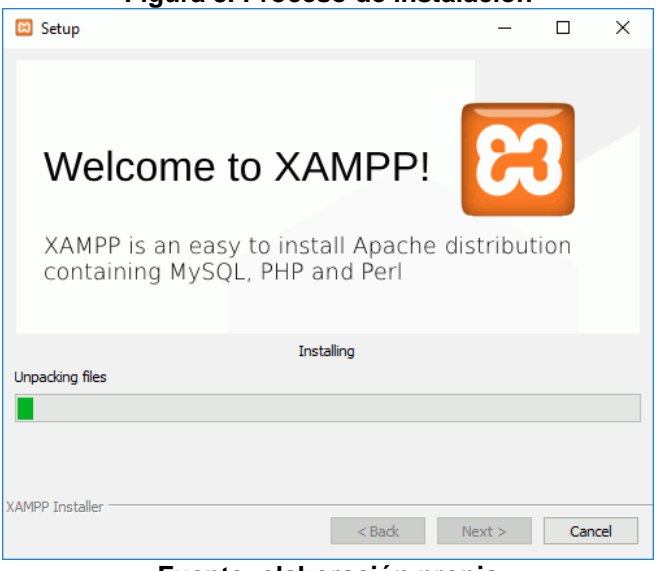

Fuente: elaboración propia

Terminada la instalación, se da clic en el botón "Finish" para cerrar el programa de instalación, como muestra la Figura 9.

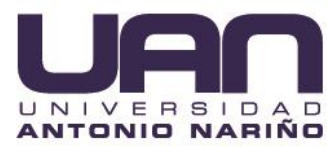

| 🖾 Setup   | – 🗆 X                                                 |
|-----------|-------------------------------------------------------|
| $\frown$  | Completing the XAMPP Setup Wizard                     |
|           | Setup has finished installing XAMPP on your computer. |
|           | ✓] Do you want to start the Control Panel now?        |
| $\sim$    |                                                       |
|           |                                                       |
|           |                                                       |
|           |                                                       |
|           |                                                       |
| U bitnami |                                                       |
|           | < Back Finish Cancel                                  |
|           |                                                       |

## Figura 9. Instalación finalizada

Fuente: elaboración propia

Luego se selecciona el idioma y se da clic en el botón "Save", como se muestra en la **Figura** *10*.

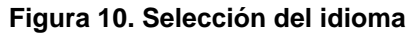

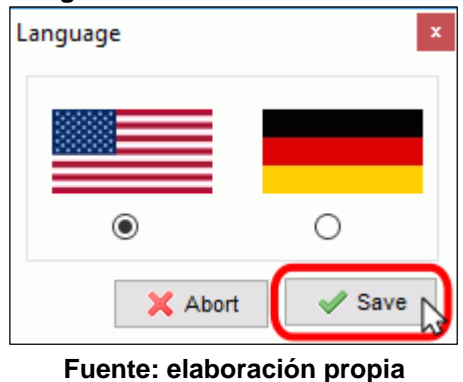

Se despliega el panel de control de XAMPP, se da clic en el botón "Start" en Apache y MySQL, para levantar los servicios, como se muestra en la Figura 11.

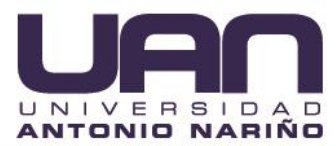

| XAMPF                                                                                                | Control Pane                                                                                                    | el v3.2.4 [Con                                                                                                    | npiled: Jun 5th 20                                                                                                    | 19]                                |       |        | -    |                                                                                                    | ×      |
|----------------------------------------------------------------------------------------------------|----------------------------------------------------------------------------------------------------|----------------------------------------------------------------------------------------------------|----------------------------------------------------------------------------------------------------|------------------------------------|-------|--------|------|----------------------------------------------------------------------------------------------------|--------|
| 3                                                                                                    | XAM                                                                                                    | IPP Contr                                                                                                    | ol Panel v3                                                                                                    | .2.4                               |       |        |      | <i>]</i> of the second second secon | onfig  |
| Modules -<br>Service                                                                                 | Module                                                                                                    | PID(s)                                                                                                    | Port(s)                                                                                                    | Actions                            |       |        |      | 🥘 N                                                                                                    | etsta  |
| ×                                                                                                    | Apache                                                                                                    | 2364<br>3676                                                                                                    | 80, 443                                                                                                    | Stop                               | Admin | Config | Logs | - 1                                                                                                    | Shell  |
| ×                                                                                                    | MySQL                                                                                                    | 1108                                                                                                    | 3306                                                                                                    | Stop                               | Admin | Config | Logs | Ex Ex                                                                                                    | plor   |
| ×                                                                                                    | FileZilla                                                                                                    |                                                                                                    |                                                                                                    | Start                              | Admin | Config | Logs | 🚽 🛃 Se                                                                                                    | ervice |
|                                                                                                    | Mercury                                                                                                    |                                                                                                    |                                                                                                    | Start                              | Admin | Config | Logs | 0                                                                                                    | Help   |
| ×                                                                                                    | Tomcat                                                                                                    |                                                                                                    |                                                                                                    | Start                              | Admin | Config | Logs |                                                                                                    | Quit   |
| :11:03 p.<br>:11:03 p.<br>:11:03 p.<br>:11:03 p.<br>:11:03 p.<br>:11:08 p.<br>:11:08 p.<br>:11:08 p. | . m. [main]<br>. m. [main]<br>. m. [main]<br>. m. [main]<br>. m. [Apach<br>. m. [Apach<br>. m. [mysql]<br>. m. [mysql] | All prerequ<br>Initializing<br>Starting Cl<br>Control Pa<br>e] Attempting<br>e] Status cha<br>Attempting<br>Status cha | isites found<br>Modules<br>neck-Timer<br>nel Ready<br>g to start Apach<br>inge detected: r<br>to start MySQ<br>ange detected: r | e app<br>unning<br>L app<br>unning |       |        |      |                                                                                                    |        |

Fuente: elaboración propia

Como Apache y MySQL/MariaDB abre puertos en el ordenador, el cortafuegos de Windows solicita confirmación al usuario. Dar clic en el botón "Permitir acceso" para autorizar el acceso en redes privadas, como lo muestran las Figura 12 y Figura 13.

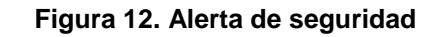

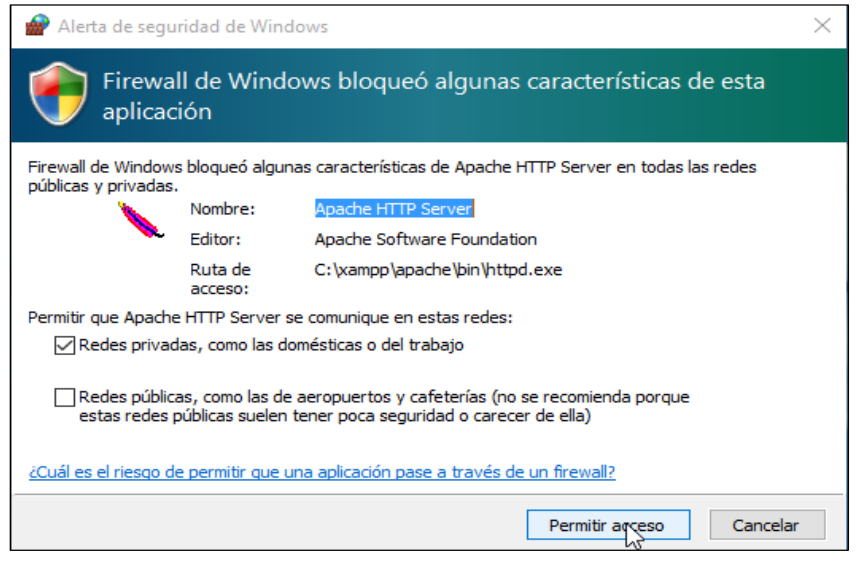

Fuente: elaboración propia

### Figura 13. Alerta seguridad - Autorización cortafuegos MySQL/ MariaDB

| 🔐 Alerta de seguridad de Windows                                                                                                    |                                                  |                                   |   |  |  |  |  |
|----------------------------------------------------------------------------------------------------|--------------------------------------------------|-----------------------------------|---|--|--|--|--|
| Firewall de Windows bloqueó algunas características de esta aplicación                                                                               |                                                  |                                   |   |  |  |  |  |
| Firewall de Windows bloqueó algunas características de mysqld en todas las redes públicas y<br>nrivadas.                                             |                                                  |                                   |   |  |  |  |  |
|                                                                                                    | Nombre:                                          | mysqld                            |   |  |  |  |  |
|                                                                                                    | Editor:                                          | Desconocido                       |   |  |  |  |  |
|                                                                                                    | Ruta de<br>acceso:                               | C: \xampp \mysql \bin \mysqld.exe |   |  |  |  |  |
| Permitir que mysqld                                                                                                    | Permitir que mysqld se comunique en estas redes: |                                   |   |  |  |  |  |
| Redes privad                                                                                                    | das, como las d                                  | lomésticas o del trabajo          |   |  |  |  |  |
| Redes públicas, como las de aeropuertos y cafeterías (no se recomienda porque<br>estas redes públicas suelen tener poca seguridad o carecer de ella) |                                                  |                                   |   |  |  |  |  |
| ¿Cuál es el riesgo de permitir que una aplicación pase a través de un firewall?                                                                      |                                                  |                                   |   |  |  |  |  |
|                                                                                                    |                                                  | Permitir acceso Cancela           | r |  |  |  |  |

Fuente: elaboración propia

Adicionalmente, se requiere instalar Composer. Para instalar Composer en Windows, se debe ingresar a la página oficial https://getcomposer.org/download/, en la sección Windows Installer, se da clic en Composer-Setup.exe, como se observa en la **Figura 14**.

| Figura 14. Pagina composer                                                                                                    |              |
|----------------------------------------------------------------------------------------------------|--------------|
|                                                                                                    | - 🗆 🗙        |
| ← → C A http://aetomposer.org/download/                                                                                                    | <b>5</b> ↔ = |
|                                                                                                    |              |
| version                                                                                                    |              |
| You can install composer to a specific release by using the <u>version</u> option and providing a target release.<br>example:                 |              |
| <pre>curl -sS https://getcomposer.org/installer   phpversion=1.0.0-alpha8</pre>                                                               |              |
| Windows Installer                                                                                                    |              |
| The installer will download composer for you and set up your PATH environment variable so you can simply call<br>composer from any directory. |              |
| Download and run Composer-Setup exe - it will install the latest composer version whenever it is executed.                                    |              |
| Manual Download                                                                                                    |              |
| If you prefer to download the phar manually, here are the available versions:                                                                 |              |
| Latest Snapshot                                                                                                    |              |
| 1.0.0-alpha8 (2014-01-06)                                                                                                    |              |
| 1.0.0-alpha7 (2013-05-04)                                                                                                    |              |
| 1.0.0-alpha6 (2012-10-23)                                                                                                    |              |
| 1.0.0-alpha5 (2012-08-18)                                                                                                    |              |
| 1.0.0-alpha4 (2012-07-04)                                                                                                    |              |
| 1.0.0-alpha3 (2012-05-13)                                                                                                    |              |
| 1.0.0-alpha2 (2012-04-03)                                                                                                    |              |
| 1.0.0-alpha1 (2012-03-01)                                                                                                    |              |
| Composer and all content on this site are released under the MIT license.                                                                     | *            |

Fuente: elaboración propia

Guardar en una carpeta el archivo ejecutable descargado con el nombre Composer-Setup.exe, como se muestra en la **Figura 15**. Se debe dar doble clic en el archivo para que comience la instalación.

| 🕹   🕑 📙 🗢   Descargas                |                                                     |                                                   |                  |                                                |                                                                                 |     | – 0 ×                 |
|--------------------------------------|-----------------------------------------------------|---------------------------------------------------|------------------|------------------------------------------------|---------------------------------------------------------------------------------|-----|-----------------------|
| Archivo Inicio Comp                  | oartir Vista                                        |                                                   |                  |                                                |                                                                                 |     | ~ 🔞                   |
| Anclar al<br>acceso rápido<br>Portap |                                                     | Mover Copiar<br>a * a * Copiar<br>Organizar       | Nueva<br>carpeta | Propiedades<br>Abrir *<br>Bropiedades<br>Abrir | Seleccionar todo<br>No seleccionar ninguno<br>Invertir selección<br>Seleccionar |     |                       |
| ← → ~ ↑ 🕇 > Es                       | ste equipo → Descargas                              |                                                   |                  |                                                |                                                                                 | ٽ ~ | ⊘ Buscar en Descargas |
| 📌 Acceso rápido                      | Nombre                                              |                                                   | Fecha de m       | odificación Tipo                               | Tamaño                                                                          |     |                       |
| Escritorio Descargas                 | Composer-Se                                         | tup.exe                                           | 25/10/2020       | 1:02 p. m. Aplicación                          | 1.705 KB                                                                        |     |                       |
| Documentos                           | A Otros                                             |                                                   | 25/10/2020       | 12:32 p. m. Carpeta de a                       | archivos                                                                        |     |                       |
| 📧 Imágenes                           | <ul> <li>Hace mucho</li> <li>xampp-winde</li> </ul> | tiempo (1)<br>pws-x64-7.2.24-0-VC15-installer.exe | 28/11/2019       | 1:49 p. m. Aplicación                          | 149.645 KB                                                                      |     |                       |
| OneDrive                             |                                                     |                                                   |                  |                                                |                                                                                 |     |                       |
| 💻 Este equipo                        |                                                     |                                                   |                  |                                                |                                                                                 |     |                       |
| 👆 Descargas                          |                                                     |                                                   |                  |                                                |                                                                                 |     |                       |
| 🔮 Documentos                         |                                                     |                                                   |                  |                                                |                                                                                 |     |                       |
|                                      |                                                     |                                                   |                  |                                                |                                                                                 |     |                       |

Figura 15. Carpeta descargas

Fuente: elaboración propia

Cuando se despliegue la ventana con el asistente de instalación, se da clic en "Next" como se observa en la ¡Error! No se encuentra el origen de la referencia.

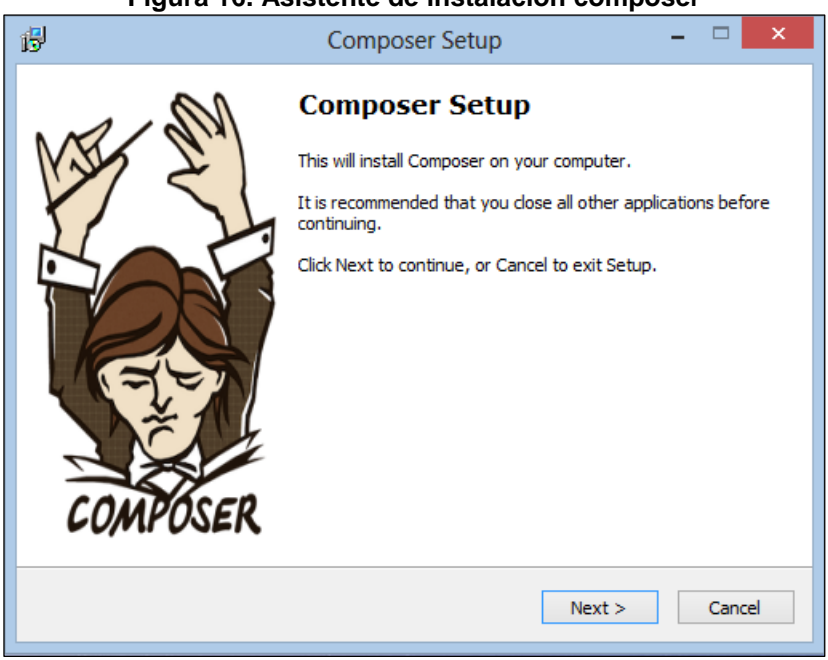

Figura 16. Asistente de instalación composer

Fuente: elaboración propia

A continuación, seleccionar la ruta del ejecutable de PHP C:\xampp\php\, se selecciona el archivo php.exe; por último, se da clic en el botón "Next", como se muestra en la **Figura 17**.

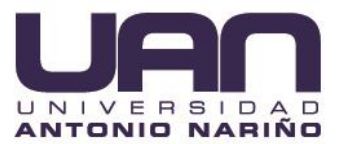

### Figura 17. Ruta instalación composer

| 13 | Composer Setup – 🗆 🗙                                          |
|----|---------------------------------------------------------------|
| 5  | ettings Check<br>We need to check your PHP and path settings. |
|    | Select where php.exe is located, then click Next.             |
|    | C:\xampp\php\php.exe Browse                                   |
|    |                                                               |
|    |                                                               |
|    |                                                               |
|    |                                                               |
|    |                                                               |
|    |                                                               |
|    |                                                               |
|    | < Back Next > Cancel                                          |
|    |                                                               |

Fuente: elaboración propia

Posteriormente se da clic en el botón "Install", como se observa en la Figura 18. Figura 18. Configuración de instalación

| ß | Composer Setup                                                                                                    | - 🗆 🗙  |
|---|----------------------------------------------------------------------------------------------------|--------|
|   | Ready to Install<br>Setup is now ready to download Composer and install it on your computer.                                                                                                    |        |
|   | Please review these settings. Click Install to continue with the installation.                                                                                                    |        |
|   | PHP version 5.5.15<br>C:\xampp\php\php.exe<br>Add to System path variable:<br>C:\xampp\php<br>Add to System path variable:<br>C:\ProgramData\ComposerSetup\bin<br>Shell Menus:<br>Do not install | ^      |
|   | <                                                                                                    | Cancel |
|   | < Back Install                                                                                                    | Cancel |

Fuente: elaboración propia

Una vez esté instalado Composer, se verifica que esté bien instalado, ejecutando desde la línea de comando de Windows el comando composer, como se observa en la Figura 19.

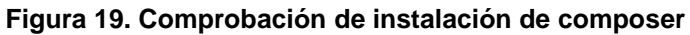

| C:\WINDOWS\system32\cm                                                                                                    | nd.exe                                                                                                    | - | 0 X |
|----------------------------------------------------------------------------------------------------|----------------------------------------------------------------------------------------------------|---|-----|
| Microsoft Windows [Ver                                                                                                    | rsión 10.0.18363.1139]                                                                                                    |   |     |
| (c) 2019 Microsoft Cor                                                                                                    | rporation. Todos los derecnos reservados.                                                                                                    |   |     |
| C:\Users\JuanGui>compo                                                                                                    | oser                                                                                                    |   |     |
|                                                                                                    |                                                                                                    |   |     |
| Composer version 1.10.                                                                                                    | .15 2020-10-13 15:59:09                                                                                                    |   |     |
| Usage:                                                                                                    |                                                                                                    |   |     |
| command [options] [a                                                                                                    | arguments]                                                                                                    |   |     |
| Options:<br>-h,help<br>-q,quiet<br>-V,version<br>ansi<br>-no-ansi<br>-n, -no-interaction<br>profile<br>no-plugins                                                                        | Display this help message<br>Do not output any message<br>Display this application version<br>Force ANSI output<br>Disable ANSI output<br>no not ask any interactive question<br>Display timing and memory usage information<br>Whether to disable plugins.                                                                                                    |   |     |
| -d,working-dir=wo                                                                                                    | UKAING-DIK IT specified, use the given directory as working directory.<br>Prevent use of the cache                                                                                                    |   |     |
| -v vv vvv,verbose                                                                                                    | e Increase the verbosity of messages: 1 for normal output, 2 for more verbose output and 3 for debug                                                                                                    |   |     |
| Available commands:<br>about<br>archive<br>browse<br>cc<br>clear-cache<br>clear-cache<br>clear-cache<br>config<br>create-project<br>depends<br>diagnose<br>dump-autoload<br>dumpautoload | Shows the short information about Composer.<br>Creates an archive of this composer package.<br>Opens the package's repository URL on homepage in your browser.<br>Clears composer's internal package cache.<br>Clears composer's internal package cache.<br>Clears composer's internal package cache.<br>Sets config options.<br>Creates new project from a package into given directory.<br>Shows which packages cause the given package to be installed.<br>Diagnoses the system to identify common errors.<br>Dumps the autoloader.<br>Dimps the autoloader. |   |     |
| fund                                                                                                    | Discover how to help fund the maintenance of your dependencies.                                                                                                    |   |     |
|                                                                                                    |                                                                                                    |   |     |

Fuente: elaboración propia

Una vez realizada la instalación de XAMPP y Composer, ir al directorio "C:/xampp/htdocs/", se crea una carpeta con el nombre "cybernet", se da doble clic encima de la carpeta creada y se copian los archivos del proyecto de Cybernet, como se muestra en la **Figura 20**.

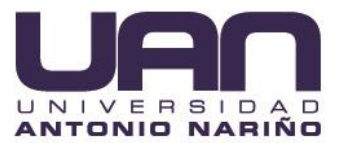

|--|

| 📙 i 🛃 📙 🖛 i cybe                  | ernet             |                                  |                                                   |                        |                             |                 |                               |         |              |          |                |                                                                                 |  |
|-----------------------------------|-------------------|----------------------------------|---------------------------------------------------|------------------------|-----------------------------|-----------------|-------------------------------|---------|--------------|----------|----------------|---------------------------------------------------------------------------------|--|
| Archivo Inicio                    | Compar            | tir                              | Vista                                             |                        |                             |                 |                               |         |              |          |                |                                                                                 |  |
| Anclar al Copiar<br>acceso rápido | Pegar<br>Portapap | X Cor<br>See Cor<br>Peg<br>peles | rtar<br>piar ruta de acceso<br>gar acceso directo | Mover Copiar<br>a * a* | Eliminar Ca<br>ni<br>anizar | ambiar<br>ombre | Nueva<br>carpeta              | Fácil a | o elemento 🔻 | Propieda | ades 🖉 Abrir 👻 | Seleccionar todo<br>No seleccionar ninguno<br>Invertir selección<br>Seleccionar |  |
|                                   | > Ecto            | oquin                            | Discolocal (C)                                    | > yaman > bi           |                             | bornet          |                               |         |              |          |                |                                                                                 |  |
|                                   | / LSIC            | equipo                           | 5 7 Disco local (C.)                              | > yambh > m            | luocs 7 cy                  | Demer           |                               |         |              |          |                |                                                                                 |  |
|                                   |                   |                                  | Nombre                                            | ^                      |                             | Fecha           | de modifica                   | ición   | Тіро         |          | Tamaño         |                                                                                 |  |
| 📌 Acceso rápido                   |                   |                                  | ann                                               |                        |                             | 17/04/          | /2021 11·17 r                 | m       | Carneta de a | archivos |                |                                                                                 |  |
| Escritorio                        |                   | *                                | bootstrap                                         |                        |                             | 17/04/          | /2021 11:17 p                 | . m.    | Carpeta de a | rchivos  |                |                                                                                 |  |
| 👆 Descargas                       |                   | *                                | config                                            |                        |                             | 17/04/          | /2021 11:17 p                 | . m.    | Carpeta de a | rchivos  |                |                                                                                 |  |
| Documentos                        |                   | *                                | database                                          |                        |                             | 17/04/          | /2021 11:17 p                 | o. m.   | Carpeta de a | rchivos  |                |                                                                                 |  |
| 📰 Imágenes                        |                   | *                                | public                                            |                        |                             | 17/04/          | /2021 11:17 p                 | o. m.   | Carpeta de a | rchivos  |                |                                                                                 |  |
| Creative Cloud                    | Filer             |                                  | resources                                         |                        |                             | 17/04/          | /2021 11:17 p                 | o. m.   | Carpeta de a | rchivos  |                |                                                                                 |  |
| Creative Cloud                    | riles             |                                  | routes                                            |                        |                             | 17/04/          | /2021 11:17 p                 | o. m.   | Carpeta de a | archivos |                |                                                                                 |  |
| less oneDrive                     |                   |                                  | storage                                           |                        |                             | 17/04/          | /2021 11:17 p                 | o. m.   | Carpeta de a | archivos |                |                                                                                 |  |
| Este equipo                       |                   |                                  | tests                                             |                        |                             | 17/04/          | /2021 11:17 p                 | o. m.   | Carpeta de a | archivos |                |                                                                                 |  |
|                                   |                   |                                  | vendor                                            |                        |                             | 17/04/          | /2021 11:20 p                 | o. m.   | Carpeta de a | archivos |                |                                                                                 |  |
| Descargas                         |                   |                                  | .editorconfig                                     |                        |                             | 14/03/          | /2021 5:23 p.                 | m.      | Archivo EDI  | TORC     | 1 KB           |                                                                                 |  |
| Documentos                        |                   |                                  | .env                                              |                        |                             | 28/04/          | /2021 1:46 a.                 | m.      | Archivo EN\  | /        | 1 KB           |                                                                                 |  |
| Escritorio                        |                   |                                  | .env.example                                      |                        |                             | 14/03/          | /2021 5:23 p.                 | m.      | Archivo EXA  | MPLE     | 1 KB           |                                                                                 |  |
| 📰 Imágenes                        |                   |                                  | .gitattributes                                    |                        |                             | 14/03/          | /2021 5:23 p.                 | m.      | Documento    | de te    | 1 KB           |                                                                                 |  |
| 👌 Música                          |                   |                                  | gitignore                                         |                        |                             | 14/03/          | /2021 5:35 p.                 | m.      | Documento    | de te    | 1 KB           |                                                                                 |  |
| 🧊 Objetos 3D                      |                   |                                  | .styleci.yml                                      |                        |                             | 14/03/          | (2021 5:23 p.                 | m.      | Archivo YM   | L        | 1 KB           |                                                                                 |  |
| 🐺 Videos                          |                   |                                  | artisan                                           |                        |                             | 14/03/          | /2021 5:23 p.<br>/2021 5:22 p | m.      | Arcnivo      | Effort   | 2 KB           |                                                                                 |  |
| 🏪 Disco local (C                  | :)                |                                  | composer lock                                     |                        |                             | 14/03/          | /2021 5:25 p.                 | m.<br>m | Acobe Arter  | rk       | 2 KB           |                                                                                 |  |
| JUEGOS (D:)                       |                   |                                  | nackage ison                                      |                        |                             | 14/03/          | /2021 5:23 p.                 | m       | Adobe After  | Fffect   | 1 KB           |                                                                                 |  |
| DATOS (E:)                        |                   |                                  | phounit.xml                                       |                        |                             | 14/03/          | /2021 5:23 p.                 | m.      | Documento    | XML      | 2 KB           |                                                                                 |  |
| PELICULAS (F                      | :)                |                                  | README.md                                         |                        |                             | 14/03/          | /2021 5:23 p.                 | m.      | Archivo MD   |          | 5 KB           |                                                                                 |  |
|                                   |                   |                                  | server.php                                        |                        |                             | 14/03/          | /2021 5:23 p.                 | m.      | Archivo PH   | )        | 1 KB           |                                                                                 |  |
| 💣 Red                             |                   |                                  | 🖉 webpack.mix.js                                  | 5                      |                             | 14/03/          | /2021 5:23 p.                 | m.      | Archivo Java | Script   | 1 KB           |                                                                                 |  |
|                                   |                   |                                  |                                                   |                        |                             |                 |                               |         |              | -        |                |                                                                                 |  |

Fuente: elaboración propia

# 4.2. DESPLIEGUE DE LA APLICACIÓN

Para realizar la publicación del proyecto con un proveedor de hosting, lo primero que se debe realizar es la compresión de los archivos; excepto la carpeta public, como se muestra en la **Figura 21**.

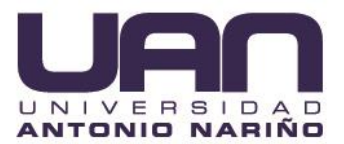

|                                                     |                                                         | Figura 21. Al                  |                        | mprimuo                         |                  |                  |
|-----------------------------------------------------|---------------------------------------------------------|--------------------------------|------------------------|---------------------------------|------------------|------------------|
| <mark>_                                     </mark> |                                                         | Extraer                        | cybernet               |                                 |                  |                  |
| Archivo Inicio Compartir                            | Vista Herramie                                          | entas de carpeta comprimida    |                        |                                 |                  |                  |
| Anclar al<br>acceso rápido                          | Cortar<br>Copiar ruta de acceso<br>Pegar acceso directo | Mover Copiar<br>a * a * Copiar | mbiar<br>ombre carpeta | Nuevo elemento ▼ Fácil acceso ▼ | Propiedades      | Seleccionar todo |
|                                                     |                                                         | organizar                      |                        | Nacio                           | Aviii            | Selectional      |
| ← → × ↑ 📙 > Este equ                                | iipo → Disco local (C:)                                 | > xampp > htdocs > cy          | bernet                 |                                 |                  |                  |
|                                                     | Nombre                                                  | ^                              | Fecha de modifi        | cación Tipo                     | Tamaño           |                  |
| 📌 Acceso rápido<br>📃 Escritorio 🛛 🖈                 | app                                                     |                                | 17/04/2021 11:17       | p.m. Carpeta de                 | archivos         |                  |
| 👆 Descargas 🛛 🖈                                     | config                                                  |                                | 17/04/2021 11:17       | p. m. Carpeta de                | archivos         |                  |
| 🔮 Documentos 🛛 🖈                                    | database                                                |                                | 17/04/2021 11:17       | p.m. Carpeta de                 | archivos         |                  |
| 📰 Imágenes 🛛 🖈                                      | public                                                  |                                | 17/04/2021 11:17       | p.m. Carpeta de                 | archivos         |                  |
| Crostive Cloud Filer                                | resources                                               |                                | 17/04/2021 11:17       | p. m. Carpeta de                | archivos         |                  |
| o creative cloud riles                              | routes                                                  |                                | 17/04/2021 11:17       | p. m. Carpeta de                | archivos         |                  |
| len OneDrive                                        | storage                                                 |                                | 17/04/2021 11:17       | p. m. Carpeta de                | archivos         |                  |
| Este equipo                                         | tests                                                   |                                | 17/04/2021 11:17       | p. m. Carpeta de                | archivos         |                  |
|                                                     | vendor                                                  |                                | 17/04/2021 11:20       | p. m. Carpeta de                | archivos         |                  |
|                                                     | .editorconfig                                           |                                | 14/03/2021 5:23        | p. m. Archivo ED                | ITORC 1 KB       |                  |
| E Contentos                                         | .env                                                    |                                | 28/04/2021 1:46        | a.m. Archivo EN                 | IV 1 KB          |                  |
| Eschiono                                            | .env.example                                            |                                | 14/03/2021 5:23        | p. m. Archivo EX                | AMPLE I KB       |                  |
| imagenes                                            | gitattributes                                           |                                | 14/03/2021 5:23        | p.m. Document                   | o de te I KB     |                  |
| Música                                              |                                                         |                                | 14/03/2021 5:33        | p. m. Document                  | /I 1KB           |                  |
| 🗊 Objetos 3D                                        | artisan                                                 |                                | 14/03/2021 5:23        | p.m. Archivo                    | 2 KB             |                  |
| Videos                                              | composer.json                                           |                                | 14/03/2021 5:23        | p.m. Adobe Afte                 | er Effect 2 KB   |                  |
| 🏪 Disco local (C:)                                  | composer.lock                                           |                                | 14/03/2021 5:23        | p. m. Archivo LC                | CK 247 KB        |                  |
| JUEGOS (D:)                                         | 🔢 cybernet.zip                                          |                                | 5/05/2021 6:24 a.      | m. Carpeta co                   | mprimi 10.972 KB |                  |
| DATOS (E:)                                          | 🔳 package.json                                          |                                | 14/03/2021 5:23        | p. m. Adobe Afte                | er Effect 1 KB   |                  |
| PELICULAS (F:)                                      | 📄 phpunit.xml                                           |                                | 14/03/2021 5:23        | p. m. Document                  | o XML 2 KB       |                  |
| - Ded                                               | README.md                                               |                                | 14/03/2021 5:23        | p. m. Archivo M                 | D 5 KB           |                  |
| i keu                                               | server.php                                              |                                | 14/03/2021 5:23        | p. m. Archivo PH                | IP 1 KB          |                  |
|                                                     | 🌋 webpack.mix.j                                         | 5                              | 14/03/2021 5:23        | p. m. Archivo Jav               | vaScript 1 KB    |                  |
|                                                     |                                                         |                                |                        |                                 |                  |                  |
|                                                     |                                                         |                                |                        |                                 |                  |                  |

## Figura 21. Archivo comprimido

Fuente: elaboración propia.

A continuación, se abre un navegador web de preferencia, se accede al enlace https://www.cybernet.com.co:2083/ e ingresar el usuario y contraseña, como se muestra en la **¡Error! No se encuentra el origen de la referencia.** 

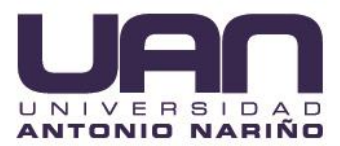

#### Figura 22. Ingreso CPANEL

| oP Inicio de sesión de cPanel X |                                                             |       |            |
|---------------------------------|-------------------------------------------------------------|-------|------------|
| (← → ୯ û                        | A https://www.cyberret.com.co.2083                          | … ⊠ ☆ | ¥ ⊪\ ⊡ ® ≡ |
|                                 |                                                             |       |            |
|                                 | cPane/                                                      |       |            |
|                                 | Nombre de usuario                                           |       |            |
|                                 | 1 cybernet                                                  |       |            |
|                                 | Contraseña                                                  |       |            |
|                                 | â                                                           |       |            |
|                                 | tiniciar rasiden                                            |       |            |
|                                 |                                                             |       |            |
|                                 | English 🖏 🖉 Guarapcoa čeština dansk Deutsch EXAqvad español |       |            |
|                                 | Capyright 2021 (Frend, L.C.<br>Directiva de pinacidad       |       |            |

Fuente: elaboración propia.

Una vez autenticados en el CPANEL, se busca la opción con el nombre "Administrador de archivos" y se espera a que aparezca la interfaz con el árbol de carpetas, como se muestra en la **¡Error! No se encuentra el origen de la referencia.** 

P cPanel - Principal ... ⊠ ☆ € → C @ D A https://www n/index.html?login=1&post\_login=31401128358193 ∓µv ⊡ ≋, ≡ <Panel 1 cyl • :0: Usuario Actual ARCH cybernet Uso del disco Privacidad del directorio Dominio Principal (DV Certificate) Limpiador Shared IP Address 157.90.91.29 Copias de seguridad Asistente de copia de seguridad P <mark>، د</mark> ا JetBacku Directorio Principal /home/cyberne Last Login IP Addres 191.95.128.249 CORREO ELECTRÓ BASES DE DAT 65.87 MB / 10 GB (0.64%) Uso Del Disco MySOL® 693 KB / 9.94 GB (0.01%) 4.67 MB / 200 GB (0%) 0/0 2/10 (20%)

Figura 23. Panel de administración, Administrador de Archivos

Fuente: elaboración propia.

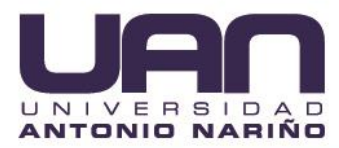

Cuando la interfaz del Administrador de archivos muestra el árbol de carpetas en el servidor, se da clic en la opción "carpeta" para crear una nueva; se escribe el nombre "framework". Una vez creada se accede a la carpeta, como lo muestra la Figura 24. Figura 24. Administrador de archivos, Raíz del directorio

| 🕫 cPanel - Principal X 🕫 Administration         | or de archivos cPar 🗙 🕂 🕂                                                                                             |                  |                           |                      |                 |
|-------------------------------------------------|----------------------------------------------------------------------------------------------------|------------------|---------------------------|----------------------|-----------------|
|                                                 | ps://www.cybernet.com.cov:2083/cpsess6881616350/frontend/paper_lantern/filemanager/index.html                         |                  | 🛛 t                       | ۶<br>۲               | li\ ⊡ 📽 ≡       |
| P Administrador de archivos                     |                                                                                                    | Buscar           | Todos sus archivos 👻 para | ł.                   | O Configuración |
| 🕂 Archivo 🕂 Carpeta 🕼 Copiar 💠 Mo               | ver 🛓 Cargar 🛓 Descargar 🗶 Eliminar 🕤 Restaurar 📑 Cambiar el nombre 🥒 Editar 😰 Editor de HTML 👂 Permisos 🐵 V          | ier 🖌 Extraer    | 🖍 Comprimir               |                      |                 |
| # Ir                                            | 😤 Inicio 🖞 Un nivel arriba 🗧 ← Atrás → Reenviar 🧭 Actualizar 🗹 Seleccione Todo 🔲 Deseleccionar todo 🗊 Ver la papelera | 🗊 Vaciar papeler | 0                         |                      |                 |
| Contraer todo                                   | Name                                                                                                    | Size             | Last Modified             | Туре                 | Permissions     |
| - > /home/cybernet                              | Cagets                                                                                                    | 4 KB             | 13 mar. 2021 17:06        | httpd/unix-directory | 0771 ^          |
| + 🔤 .cagefs                                     | cl selector                                                                                                    | 4 KB             | Hoy 00:15                 | httpd/unix-directory | 0755            |
| <ul> <li>cl.selector</li> <li>coanel</li> </ul> | cpanel                                                                                                    | 4 KB             | Hoy 23:29                 | httpd/unix-directory | 0700            |
| + 🖿 .cphorde                                    | cphorde                                                                                                    | 4 KB             | 13 mar. 2021 17:46        | httpd/unix-directory | 0700            |
| .htpasswds                                      | htpasswds                                                                                                    | 4 KB             | 3 mar. 2021 13:03         | httpd/unix-directory | 0750            |
| spamassassin                                    | soffaculous                                                                                                    | 4 KB             | 13 mar. 2021 17:06        | httpd/unix-directory | 0711            |
| trash                                           | spamassassin                                                                                                    | 4 KB             | 3 mar. 2021 13:03         | httpd/unix-directory | 0700            |
| Framework                                       | trash                                                                                                    | 4 KB             | Hoy 20:45                 | httpd/unix-directory | 0700            |
| + 🔤 logs                                        | etc                                                                                                    | 4 KB             | 3 abr. 2021 17:50         | httpd/unix-directory | 0750            |
| + magicspam                                     | framework                                                                                                    | 4 KB             | Hoy 23:31                 | httpd/unix-directory | 0755            |
| + mail                                          | logs                                                                                                    | 4 KB             | Hoy 07:30                 | httpd/unix-directory | 0700            |
| + public_ftp                                    | bcache bcache                                                                                                    | 4 KB             | 3 mar. 2021 13:03         | httpd/unix-directory | 2770            |
| + ssl                                           | magicspam                                                                                                    | 4 KB             | 3 mar. 2021 13:03         | httpd/unix-directory | 0755            |
| + 🔤 tmp                                         | S mail                                                                                                    | 4 KB             | 14 mar. 2021 23:10        | mail                 | 0751            |
|                                                 | ≓ public_ttp                                                                                                    | 4 KB             | 3 mar. 2021 13:03         | publicftp            | 0750            |
|                                                 | public_html                                                                                                    | 4 KB             | 10 abr. 2021 16:40        | publichtml           | 0750            |
|                                                 | ssi ssi                                                                                                    | 4 KB             | 10 mar. 2021 04:06        | httpd/unix-directory | 0755            |
|                                                 | imp tmp                                                                                                    | 4 KB             | Hoy 20:54                 | httpd/unix-directory | 0755            |
|                                                 | bash_logout                                                                                                    | 18 bytes         | 3 mar. 2021 13:03         | text/x-generic       | 0644            |
|                                                 | bash_profile                                                                                                    | 193 bytes        | 3 mar. 2021 13:03         | text/x-generic       | 0644            |
|                                                 | bashrc bashrc                                                                                                    | 231 bytes        | 3 mar. 2021 13:03         | text/x-generic       | 0644            |
|                                                 | contactemail                                                                                                    | 21 bytes         | 3 mar. 2021 13:03         | text/x-generic       | 0640            |
|                                                 | Lastogin                                                                                                    | 210 bytes        | Hoy 20:45                 | text/x-generic       | 0600            |
|                                                 | spamassassinboxenable                                                                                                 | 0 bytes          | 3 mar. 2021 13:03         | text/x-generic       | 0644            |
|                                                 | spamassassinenable                                                                                                    | 0 bytes          | 3 mar. 2021 13:03         | text/x-generic       | 0644            |

Fuente: elaboración propia.

Cargar el archivo comprimido, dando clic en la opción "cargar", como lo muestra la **Figura 25**.

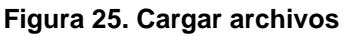

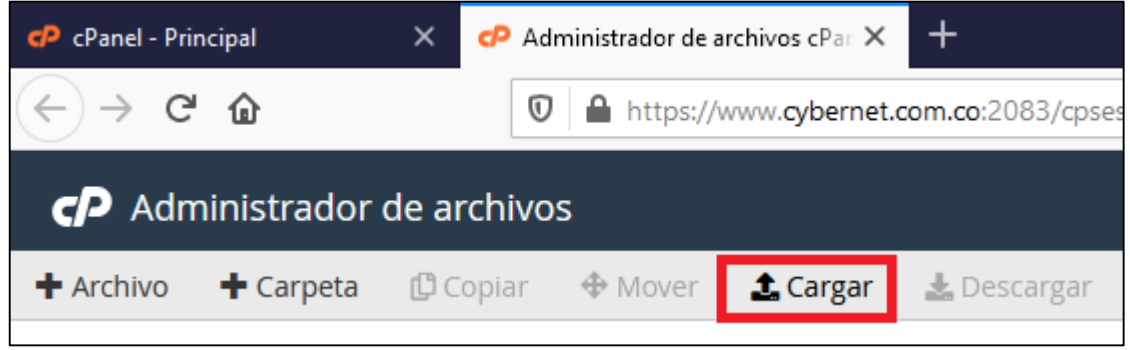

Fuente: elaboración propia.

Dar clic en el botón "Seleccionar archivo", como se visualiza en la Figura 26.

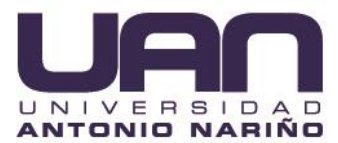

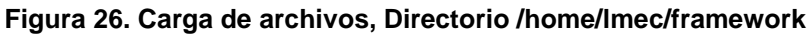

| 🧬 cPanel - Principal | X 🛷 Administrader de archives d' x X 🛷 d' and Administrader de archi X 🕇                                                                                                    | - σ ×       |
|----------------------|----------------------------------------------------------------------------------------------------|-------------|
| (←) → ♂ @            | 🖲 🚔 https://www.cybenet.com.co.2083/cpasss/580118063/fiontend/paper_lanten/filemanager/upload-ajas/html?Hie=&Bileop=&dir=%2Fhome%2Frybenet%2Fframework&dirop=&chanete=&Bile_chanete=&Bile_chanete=&B | ∓ II/ © © ≡ |
| Carga de archivo     | IS .                                                                                                    |             |
|                      | Seleccione el archivo que quiere cargar en "/home/cybernet/framework".                                                                                                    |             |
|                      | Tamaño máximo de archivo permitido para cargar: 9.87 GB                                                                                                    |             |
|                      | Sobrescribir los archivos existentes                                                                                                    |             |
|                      | Suelte los archivos aquí para comenzar a cargarlos                                                                                                    |             |
|                      | 0<br>Selecconar archuo                                                                                                    |             |
|                      |                                                                                                    |             |
|                      | Volver a "thome/cybernet/framework"                                                                                                    |             |

Fuente: elaboración propia.

Ir a la carpeta C:/xampp/htdocs/cybernet/cybernet.zip, como se observa en la **Figura** *27*. El mismo proceso se realiza para la carpeta web.

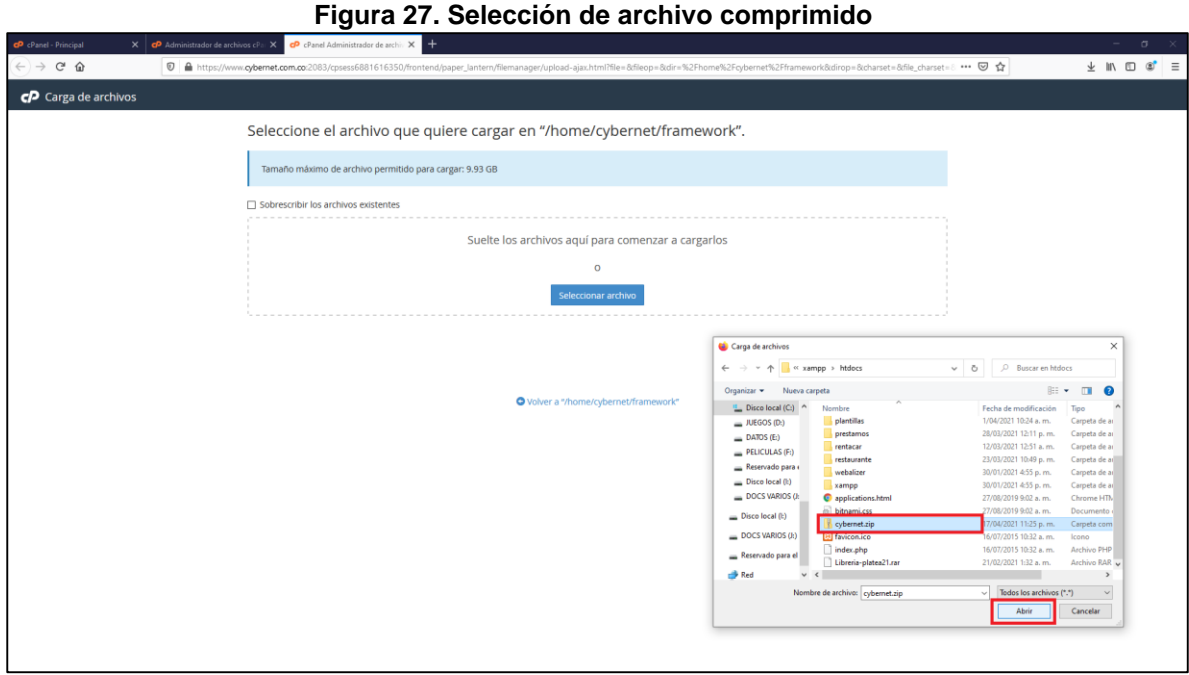

Fuente: elaboración propia.

Una vez realizada la carga del archivo, la ventana nos re direcciona al directorio raíz. Para descomprimir el archivo, se debe seleccionar el archivo, se da clic derecho y se elige la opción "Extract", como lo muestra la **Figura** *28*.

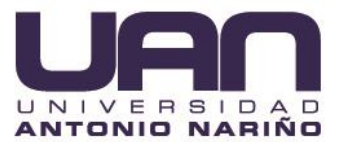

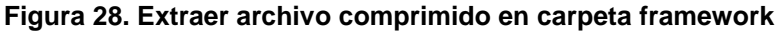

| 🧬 cPanel - Principal 🛛 🗙                           | 🕫 Admini | istrador d | e archivos cPar 🗙 🕂            |                      |                       |                       |                          |                   |                   |                    |                  |     |         |            |
|----------------------------------------------------|----------|------------|--------------------------------|----------------------|-----------------------|-----------------------|--------------------------|-------------------|-------------------|--------------------|------------------|-----|---------|------------|
| ← → ♂ ✿                                            | 0        | https;     | //www.cybernet.com.co:2083/cps | ess6881616350/fronte | nd/paper_lantern/file | manager/index.html    |                          |                   |                   |                    | … ☺ ☆            | ± ∥ |         | : ≣        |
| P Administrador de a                               | rchivos  |            |                                |                      |                       |                       |                          |                   | Buscar            | Todos sus archivos | 🗸 para           | Ir  | © Confi | figuración |
| 🕇 Archivo 🕇 Carpeta 😰 C                            | Copiar 🖣 | Mover      | 🛓 Cargar 🛛 🛓 Descargar         | 🗶 Eliminar 🖒         | Restaurar 📔 Can       | nbiar el nombre 🛛 🥒 E | ditar 🛛 😰 Editor de HTML | Permisos 🥝        | Ver Extraer       | 🖍 Comprimir        |                  |     |         |            |
| framework                                          |          | Ir         | 🛠 Inicio 🔰 Un nivel arriba     | ← Atrás → Reer       | wiar 🛛 🔀 Actualizar   | r 🛛 Seleccione Todo   | Deseleccionar todo       | î Ver la papelera | î Vaciar papelera |                    |                  |     |         |            |
| Contraer todo                                      |          |            | Name                           |                      |                       |                       |                          |                   | Size              | Last Modified      | Туре             |     | Permi   | issions    |
| - = /home/cybernet                                 |          | 1          | 1                              |                      |                       |                       |                          |                   | 10.85 MB          | Hoy 23:42          | package/x-generi |     | 0644    | i          |
| + cagefs                                           |          |            | L Download                     |                      |                       |                       |                          |                   |                   |                    |                  |     |         |            |
| + cl.selector                                      |          |            | 4 Move                         |                      |                       |                       |                          |                   |                   |                    |                  |     |         |            |
| + 🔤 .cphorde                                       |          |            | (Conv                          |                      |                       |                       |                          |                   |                   |                    |                  |     |         |            |
| <ul> <li>htpasswds</li> <li>softaculous</li> </ul> |          |            | Rename                         |                      |                       |                       |                          |                   |                   |                    |                  |     |         |            |
| spamassassin                                       |          |            | Change Permissions             |                      |                       |                       |                          |                   |                   |                    |                  |     |         |            |
| + etc                                              |          |            | × Delete                       |                      |                       |                       |                          |                   |                   |                    |                  |     |         |            |
| framework                                          |          |            | Extract                        |                      |                       |                       |                          |                   |                   |                    |                  |     |         |            |
| + logs                                             |          |            | Compress                       |                      |                       |                       |                          |                   |                   |                    |                  |     |         |            |
| + magicspam                                        |          |            |                                |                      |                       |                       |                          |                   |                   |                    |                  |     |         |            |
| + mail                                             |          |            |                                |                      |                       |                       |                          |                   |                   |                    |                  |     |         |            |
| + public_html                                      |          |            |                                |                      |                       |                       |                          |                   |                   |                    |                  |     |         |            |
| + 🖿 ssl                                            |          |            |                                |                      |                       |                       |                          |                   |                   |                    |                  |     |         |            |
| + == tmp                                           |          |            |                                |                      |                       |                       |                          |                   |                   |                    |                  |     |         |            |
|                                                    |          |            |                                |                      |                       |                       |                          |                   |                   |                    |                  |     |         |            |

Fuente: elaboración propia.

Los archivos son descomprimidos en la carpeta framework, como se muestra en la **Figura 29**.

| 🕫 cPanel - Principal X 🛃 Admir                       | for de archivos cPar × +                                                                                    |                   |                           |                      | – ø ×         |
|------------------------------------------------------|----------------------------------------------------------------------------------------------------|-------------------|---------------------------|----------------------|---------------|
| (←) → @ @                                            | ttps://www. <b>cybernet.com.co</b> :2083/cpsess4580118063/frontend/paper_lantern/filemanager/index.html     |                   | ⊠ ☆                       | ±                    | li\ ⊡ 📽 Ξ     |
| P Administrador de archivos                          |                                                                                                    | Buscar            | Todos sus archivos 🔍 para | ł.                   | Ocnfiguración |
| + Archivo + Carpeta 🖾 Copiar 🗧                       | over 🛓 Cargar 🛓 Descargar 🗶 Eliminar 🏷 Restaurar 📗 Cambiar el nombre 🥒 Editar 😰 Editor de HTML 🔑 Permisos 🤇 | ⊛ Ver 🖌 Extraer   | 📕 Comprimir               |                      |               |
| # framework                                          | ☆ Inicio Ĵ Un nivel arriba ← Atrás → Reenviar Ø Actualizar Ø Seleccione Todo □ Deseleccionar todo           | î Vaciar papelera |                           |                      |               |
| Contraer todo                                        | Name                                                                                                    | Size              | Last Modified             | Туре                 | Permissions   |
| – 🖴 🛠 (/home/cybernet)                               | 📄 app                                                                                                    | 4 KB              | 14 mar. 2021 21:10        | httpd/unix-directory | 0755          |
| + .cagefs                                            | bootstrap                                                                                                   | 4 KB              | 14 mar. 2021 21:10        | httpd/unix-directory | 0755          |
| + .cpanel                                            | 🖿 config                                                                                                    | 4 KB              | 17 abr. 2021 23:17        | httpd/unix-directory | 0755          |
| + 🔲 .cphorde                                         | Cybernet Cybernet                                                                                           | 4 KB              | 17 abr. 2021 23:47        | httpd/unix-directory | 0755          |
| <ul> <li>.htpasswds</li> <li>.softaculous</li> </ul> | atabase database                                                                                            | 4 KB              | 14 mar. 2021 21:10        | httpd/unix-directory | 0755          |
| 🖿 .spamassassin                                      | public                                                                                                    | 4 KB              | 17 abr. 2021 23:17        | httpd/unix-directory | 0755          |
| trash                                                | i resources                                                                                                 | 4 KB              | 14 mar. 2021 21:10        | httpd/unix-directory | 0755          |
| + in framework                                       | i routes                                                                                                    | 4 KB              | 17 abr. 2021 23:17        | httpd/unix-directory | 0755          |
| + logs                                               | istorage                                                                                                    | 4 KB              | 14 mar. 2021 21:10        | httpd/unix-directory | 0755          |
| + magicspam                                          | iests 1                                                                                                    | 4 KB              | 17 abr. 2021 23:17        | httpd/unix-directory | 0755          |
| + 🔤 mail                                             | i vendor                                                                                                    | 4 KB              | 14 mar. 2021 21:12        | httpd/unix-directory | 0755          |
| + public_ftp                                         | editorconfig                                                                                                | 220 bytes         | 14 mar. 2021 17:23        | text/x-generic       | 0644          |
| + ssl                                                | env env                                                                                                    | 829 bytes         | 14 mar. 2021 17:26        | text/x-generic       | 0644          |
| + 🖿 tmp                                              | env example                                                                                                 | 778 bytes         | 14 mar. 2021 17:23        | text/x-generic       | 0644          |
|                                                      | gitattributes                                                                                               | 111 bytes         | 14 mar. 2021 17:23        | text/x-generic       | 0644          |
|                                                      | gitignore                                                                                                   | 150 bytes         | 14 mar. 2021 17:35        | text/x-generic       | 0644          |
|                                                      | styleci ymi                                                                                                 | 174 bytes         | 14 mar. 2021 17:23        | text/x-generic       | 0644          |
|                                                      | artisan                                                                                                    | 1.65 KB           | 14 mar. 2021 17:23        | text/x-generic       | 0644          |
|                                                      | Composer.json                                                                                               | 1.55 KB           | 14 mar. 2021 17:23        | text/x-generic       | 0644          |
|                                                      | Composer.lock                                                                                               | 246.12 KB         | 14 mar. 2021 17:23        | text/x-generic       | 0644          |
|                                                      | package json                                                                                                | 1,013 bytes       | 14 mar. 2021 17:23        | text/x-generic       | 0644          |
| 1                                                    | phpunit.xml                                                                                                 | 1.11 KB           | 14 mar. 2021 17:23        | text/x-generic       | 0644          |
|                                                      | README.md                                                                                                   | 4.35 KB           | 14 mar. 2021 17:23        | text/x-generic       | 0644          |
|                                                      | Server.php                                                                                                  | 563 bytes         | 14 mar. 2021 17:23        | text/x-generic       | 0644          |
|                                                      | 🖹 webpack.mix.js                                                                                            | 538 bytes         | 14 mar. 2021 17:23        | text/x-generic       | 0644          |

Figura 29. Archivos descomprimidos carpeta framework

#### Fuente: elaboración propia.

Paso seguido, comprimir la carpeta public del proyecto de cybernet, que se encuentra en la ruta C:/xampp/htdocs/cybernet/, como se observa en la Figura 30.

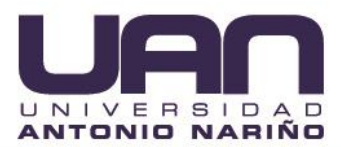

|                                              |         |                  |                                   | iyura                         | 30. 0        | Jaip          | ela       | Jubii             | c dei            | uned                                                                                                    |                          | yben     | net             |                  |
|----------------------------------------------|---------|------------------|-----------------------------------|-------------------------------|--------------|---------------|-----------|-------------------|------------------|----------------------------------------------------------------------------------------------------|--------------------------|----------|-----------------|------------------|
|                                              |         |                  |                                   |                               | Ext          | raer          |           | pub               | lic              |                                                                                                    |                          |          |                 |                  |
| Archivo Inicio                               | Compar  | rtir             | Vista                             | Herramie                      | ntas de c    | arpeta co     | omprimida | 1                 |                  |                                                                                                    |                          |          |                 |                  |
| Anclar al acceso rápido                      | Pegar   | K Co<br>Co<br>Pe | ortar<br>opiar ruta<br>gar acceso | <b>de acceso</b><br>o directo | Mover<br>a 🕶 | Copiar<br>a • | Eliminar  | Cambiar<br>nombre | Nueva<br>carpeta | The Nuev of The Pacific The Pacific The Pa | o elemento 👻<br>acceso 👻 | Propieda | des 🖉 Historial | Seleccionar todo |
|                                              | Ропарар | beles            |                                   |                               |              | Org           | dnizdr    |                   |                  | Nuev                                                                                                    | D                        |          | ADTIT           | Seleccionar      |
| $\leftarrow \rightarrow \checkmark \uparrow$ | → Este  | e equip          | o → Diso                          | o local (C:)                  | > xam        | pp ≽ ht       | tdocs →   | cybernet          | > publi          | 2                                                                                                    |                          |          |                 |                  |
|                                              |         |                  | Nombre                            | 2                             | ^            |               |           | Fecha             | de modi          | ficación                                                                                                    | Тіро                     |          | Tamaño          |                  |
| 🗶 Acceso rapido                              |         |                  | 🗋 .hta                            | ccess                         |              |               |           | 14/03             | /2021 5:23       | 8 p. m.                                                                                                    | Archivo HTA              | CCESS    | 1 KB            |                  |
| Escritorio                                   |         | *                | avi favi                          | con.ico                       |              |               |           | 14/03             | /2021 5:2:       | 3 p. m.                                                                                                    | lcono                    |          | 0 KB            |                  |
| 👆 Descargas                                  |         | *                | inde                              | ex.nhn                        |              |               |           | 14/03             | /2021 5:2:       | n.m.                                                                                                    | Archivo PHE              | D        | 2 KB            |                  |
| 🔮 Documentos                                 |         | *                | Tob                               | nts tyt                       |              |               |           | 14/03             | /2021 5:2:       | in m                                                                                                    | Documento                | dete     | 1 KB            |                  |
| 📰 Imágenes                                   |         | *                | e loo                             | config                        |              |               |           | 14/03             | /2021 5:2:       | ln m                                                                                                    | XML Config               | uratio   | 2 KB            |                  |
| ,                                            |         |                  |                                   | lic zin                       |              |               |           | 5/05/3            | 0021 6:50        | 3 00                                                                                                    | Carneta con              | oprimi   | 2 KB            |                  |
| o Creative Cloud                             | Files   |                  | - Pup                             | nearp                         |              |               |           | 5/05/2            | 10210.33         | u                                                                                                    | Carpeta con              | ukuu uu  | 5 KD            |                  |
| 📥 OneDrive                                   |         |                  |                                   |                               |              |               |           |                   |                  |                                                                                                    |                          |          |                 |                  |

## Figura 30. Carpeta public del directorio cybernet

Fuente: elaboración propia.

En la carpeta "public\_html" se carga el archivo comprimido y se da clic en la opción "Cargar", como se observa en la **Figura** *31*.

Figura 31. Cargar archivos

| CP Admir                 | inistrador o | de archivo | s              |          |             |          |             | Buscar Todos      | sus archivos | • para           | Ir         | Configuración |
|--------------------------|--------------|------------|----------------|----------|-------------|----------|-------------|-------------------|--------------|------------------|------------|---------------|
| + Archivo                | 🕇 Carpeta    | 🕻 Copiar   | <b>⊕</b> Mover | 🏦 Cargar | 🛓 Descargar | 🗙 Borrar | り Restaurar | Cambiar el nombre | 🥟 Editar     | 🛯 Editor de HTML | 🔑 Permisos | 🕢 Ver         |
| ₽ <sup>#</sup> Extraer ₽ | 🖋 Comprimir  | r          |                |          | 1           |          |             |                   |              |                  |            |               |

Fuente: elaboración propia.

Se despliega una ventana para realizar la carga de archivos, se da clic en el botón "seleccionar archivo", como se visualiza en la **Figura 32**.

| <b>J</b>                                      | · · · · · · · · · · · · · · · · · · ·              |  |
|-----------------------------------------------|----------------------------------------------------|--|
| P Carga de archivos                           |                                                    |  |
| Seleccione el archivo que quie                | re cargar en "/home/lmec/public_html/co'           |  |
| Tamaño máximo de archivo permitido para carga | ar: 34,08 GB                                       |  |
| Sobrescribir los archivos existentes          |                                                    |  |
|                                               | Suelte los archivos aquí para comenzar a cargarlos |  |
|                                               | 0                                                  |  |
|                                               | Seleccionar archivo                                |  |

Figura 32. Seleccionar archivo directorio public\_html

Fuente: elaboración propia.

En la ventana que se despliega, ir a la ruta C:/xampp/htdocs/cybernet/public/public.zip, como se observa en la **Figura 33**. El mismo proceso se repite para la carpeta web.

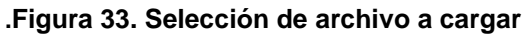

| 🕫 cPanel - Principal 🛛 🗙 | 🕫 Administrator de archives 🖓 X 🕴 CPanel Administrator de archiv X +                                                                                                    |                                                                                                    | $\sigma \times$ |
|--------------------------|----------------------------------------------------------------------------------------------------|----------------------------------------------------------------------------------------------------|-----------------|
| ← → ♂ ☆                  | 👽 🗎 https://www.gbemet.com.co.2083/cpsess5580118063/hontend/paper_lantenr/filemanager/upload-ajax.htmlfille=&8fleop=&dir=%2Fhome%2Fgbemet%2Fpublic_html&dirop=&duraset=&8fle_daraset= 😁 😨 🏠                                                                                                    | ∓ ∥/                                                                                                  | ⊡ 📽 🗉           |
| Carga de archivos        |                                                                                                    |                                                                                                    |                 |
|                          | Seleccione el archivo que quiere cargar en "/home/cybernet/public_html".                                                                                                    |                                                                                                    |                 |
|                          | Tamaño máximo de archivo permitido para cargar: 9.87 GB                                                                                                    |                                                                                                    |                 |
|                          | Sobrescribir los archivos existentes                                                                                                    |                                                                                                    |                 |
|                          | Suelte los archivos aquí para comenzar a cargarlos                                                                                                    |                                                                                                    |                 |
|                          | 0                                                                                                    |                                                                                                    |                 |
|                          | Seleccionar archivo                                                                                                    |                                                                                                    |                 |
|                          | • Operator =           • Operator =           • Material =           • Operator =           • Operator =                                                                                                    | ×                                                                                                    |                 |
|                          | Constraints (public of public of public o | o<br>thivo HTACCE<br>no<br>chivo PHP<br><b>rpeta compris</b><br>cumento de t<br><i>B_C</i> Configurat |                 |

Fuente: elaboración propia.

Una vez cargado el archivo comprimido, se debe dar clic en la opción "volver a 'home/lmec/public\_html'", como se muestra en la Figura 34.

Figura 34. Carga completa archivo

| Carga de archivos                                        | Carga de archivos                                                       |  |  |  |  |  |  |  |  |  |
|----------------------------------------------------------|-------------------------------------------------------------------------|--|--|--|--|--|--|--|--|--|
| Seleccione el archivo que quie                           | Seleccione el archivo que quiere cargar en "/home/lmec/public_html/co". |  |  |  |  |  |  |  |  |  |
| Tamaño máximo de archivo permitido para carg             | Tamaño máximo de archivo permitido para cargar: 34,08 GB                |  |  |  |  |  |  |  |  |  |
| <ul> <li>Sobrescribir los archivos existentes</li> </ul> | Sobrescribir los archivos existentes                                    |  |  |  |  |  |  |  |  |  |
|                                                          | Suelte los archivos aquí para comenzar a cargarlos                      |  |  |  |  |  |  |  |  |  |
|                                                          | O<br>Seleccionar archivo                                                |  |  |  |  |  |  |  |  |  |
| public.zip<br>1.47 KB complete                           |                                                                         |  |  |  |  |  |  |  |  |  |
|                                                          | O Volver a "/home/lmec/public_html/co"                                  |  |  |  |  |  |  |  |  |  |

Fuente: elaboración propia.

En la interfaz se muestra el árbol de carpetas; se busca el archivo public.zip en la carpeta "public\_html"; para descomprimirlo, se da clic sobre el archivo y se presiona clic derecho. En el menú de opciones desplegado, seleccionar la opción "Extract" para extraer los archivos.

| cPanel - Pri   | incipal             | X 🛷 Ada     | ninistrador de | archivos cPar 🗙 | +                      |              |                 |                   |                  |         |                    |               |              |                |                           |                   |         |                            |
|----------------|---------------------|-------------|----------------|-----------------|------------------------|--------------|-----------------|-------------------|------------------|---------|--------------------|---------------|--------------|----------------|---------------------------|-------------------|---------|----------------------------|
| (←) → G        | * ŵ                 | 0           | A https:/      | //www.cybernet/ | <b>com.co</b> :2083/cp | sess45801180 | 53/frontend/pap | er_lantern/filerr | anager/index.htr | nl      |                    |               |              |                | 6                         | 0 ☆               | ΨI      | N ⊡ ® ≡                    |
| cP Adr         | ninistrador         | de archivos | 5              |                 |                        |              |                 |                   |                  |         |                    |               |              | Buscar         | Todos sus archivos 🖌 para | 1                 | lr.     | O Configuración            |
| + Archivo      | 🕈 Carpeta           | 🕻 Copiar    | Mover          | 🛓 Cargar        | 🛓 Descarga             | r 🗙 Elimina  | r "O Restaur    | ar 📄 Cam          | biar el nombre   | 🖋 Edita | r 📴 Editor de HTI  | IL Permisos   | <b>⊘</b> Ver | Extraer        | K Comprimir               |                   |         |                            |
| 🗌 pub          | lic_html            |             | Ir             | 🛠 Inicio 🔡 🕇    | Un nivel arriba        | ← Atrás      | → Reenviar      | C Actualizar      | Seleccion        | Todo I  | Deseleccionar todo | 🗑 Ver la pape | lera 🗊       | Vaciar papeler | a                         |                   |         |                            |
|                | Contraer t          | odo         |                | Name            |                        |              |                 |                   |                  |         |                    |               |              | Size           | Last Modified             | Туре              |         | Permissions                |
| - 🖴 🛠 (/h      | ome/cybernet)       |             |                | .well-know      | n                      |              |                 |                   |                  |         |                    |               |              | 4 KB           | 10 mar. 2021 04:03        | httpd/unix-direct | lory    | 0755                       |
| + 🖿 .cag       | gefs                |             |                | contenidos      |                        |              |                 |                   |                  |         |                    |               |              | 4 KB           | Hoy 07:09                 | httpd/unix-direct | ory     | 0755                       |
| + 🖿 .cpi       | anel                |             | ſ              | A mobile sin    |                        |              |                 |                   |                  |         |                    |               |              | 2.15 KB        | Hoy 07:08                 | package/x-gene    | ric     | 0644                       |
| + 🖿 .cpl       | horde               |             |                | Download        |                        |              |                 |                   |                  |         |                    |               |              |                |                           |                   |         |                            |
| +sot           | taculous            |             |                | & Edit          |                        |              |                 |                   |                  |         |                    |               |              |                |                           |                   |         |                            |
| 🖿 .spi         | amassassin          |             |                | 4 Move          |                        |              |                 |                   |                  |         |                    |               |              |                |                           |                   |         |                            |
| + etc          | sh                  |             |                | Copy            |                        |              |                 |                   |                  |         |                    |               |              |                |                           |                   |         |                            |
| + 🖿 fran       | nework              |             |                | Rename          |                        |              |                 |                   |                  |         |                    |               |              |                |                           |                   |         |                            |
| + log          | 5<br>irbe           |             |                | P Change Pe     | rmissions              |              |                 |                   |                  |         |                    |               |              |                |                           |                   |         |                            |
| + = ma         | gicspam             |             |                | X Delete        |                        |              |                 |                   |                  |         |                    |               |              |                |                           |                   |         |                            |
| + 🖿 mai        | 1                   |             | - 1            | Extract         |                        |              |                 |                   |                  |         |                    |               |              |                |                           |                   |         |                            |
| +=put<br>-=put | lic_ttp<br>lic_html |             |                | Compress        |                        |              |                 |                   |                  |         |                    |               |              |                |                           |                   |         |                            |
| + 🖿 .          | well-known          |             |                |                 | _                      |              |                 |                   |                  |         |                    |               |              |                |                           |                   |         |                            |
| + • • • • •    | contenidos          |             |                |                 |                        |              |                 |                   |                  |         |                    |               |              |                |                           |                   |         |                            |
| + 🖿 tmp        | 5                   |             |                |                 |                        |              |                 |                   |                  |         |                    |               |              |                |                           |                   |         |                            |
|                |                     |             |                |                 |                        |              |                 |                   |                  |         |                    |               |              |                |                           |                   |         |                            |
|                |                     |             |                |                 |                        |              |                 |                   |                  |         |                    |               |              |                |                           |                   |         |                            |
|                |                     |             |                |                 |                        |              |                 |                   |                  |         |                    |               |              |                |                           |                   |         |                            |
|                |                     |             |                |                 |                        |              |                 |                   |                  |         |                    |               |              |                |                           |                   |         |                            |
|                |                     |             |                |                 |                        |              |                 |                   |                  |         |                    |               |              |                |                           |                   |         |                            |
|                |                     |             |                |                 |                        |              |                 |                   |                  |         |                    |               |              |                |                           |                   |         |                            |
|                |                     |             |                |                 |                        |              |                 |                   |                  |         |                    |               |              |                |                           |                   |         |                            |
|                |                     |             |                |                 |                        |              |                 |                   |                  |         |                    |               |              |                |                           |                   |         |                            |
|                |                     |             |                |                 |                        |              |                 |                   |                  |         |                    |               |              |                |                           |                   |         |                            |
|                |                     |             |                |                 |                        |              |                 |                   |                  |         |                    |               |              |                |                           |                   |         |                            |
|                |                     |             | _              | -               | ~ -                    |              |                 |                   |                  |         |                    |               |              |                |                           |                   | e       | 7.09 a.m.                  |
|                | Escribe aquí pa     | ra buscar   |                | R               | 9                      | <b>•</b>     | <b>N</b> 44     |                   |                  |         |                    |               |              |                |                           | ~ [49]            | din ESP | 5/05/2021 L <sub>2</sub> J |

Figura 35. Descomprimir archivo public.zip

Fuente: elaboración propia.

## 5. SOLUCIÓN DE PROBLEMAS

# 5.1. CONEXIÓN A LA BASE DE DATOS

Un problema que se puede presentar en el sistema de administración web son errores en la conexión a la base de datos; esto se da por diversas causas en la configuración del archivo de conexión.

## 5.1.1. Nombre de usuario

Cuando el sistema de administración web intenta realizar la conexión a la base de datos, este verifica las credenciales creadas (nombre de usuario y contraseña creado), en caso en que el usuario no esté registrado en la base de datos, se muestra un error indicando que el nombre de usuario no está asociado a la base de datos, como se muestra en la Figura 36Figura 36.

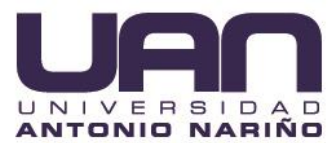

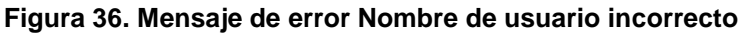

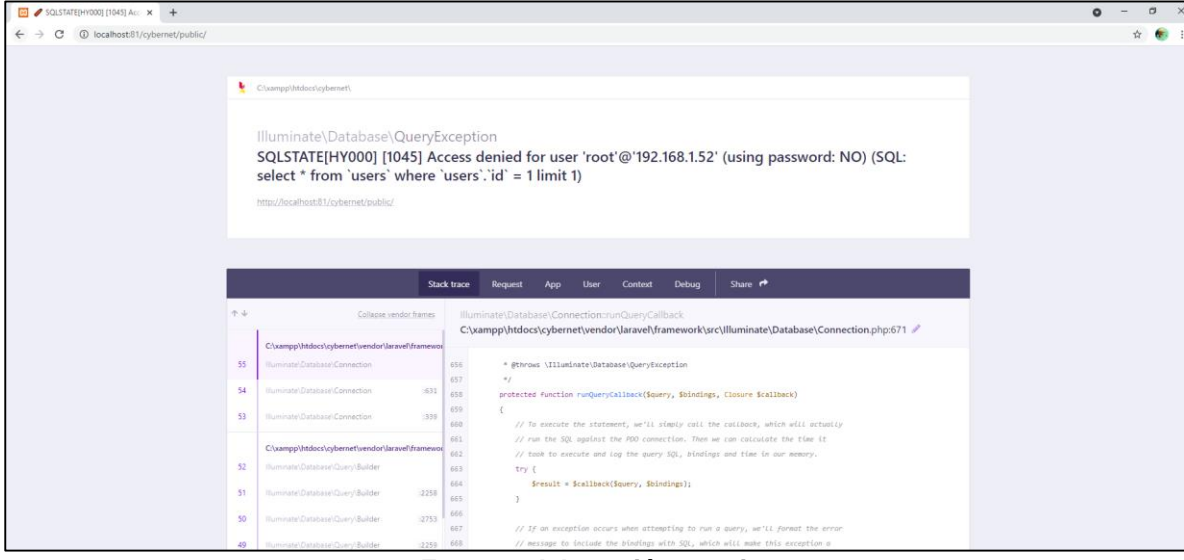

Fuente: elaboración propia

## 5.1.2. Contraseña

Si la contraseña no coincide con la asignada al nombre de usuario en la base de datos, el framework muestra un error de conexión, indicando que el usuario root si existe, pero la contraseña no coincide, como se muestra en la Figura 37.

| 🖸 🖋 SQLSTATE[HY000] [1045] Acc 🗙 🕂    |    |                                                                                                    |          |                                                                                                | o - a |
|---------------------------------------|----|----------------------------------------------------------------------------------------------------|----------|------------------------------------------------------------------------------------------------|-------|
| ← → C () localhost81/cybernet/public/ |    |                                                                                                    |          |                                                                                                | ¢ 🌒   |
|                                       |    |                                                                                                    |          |                                                                                                |       |
|                                       |    | C:\xampp\htdocs\cybernet\                                                                                       |          |                                                                                                |       |
|                                       |    |                                                                                                    |          |                                                                                                |       |
|                                       |    | Illuminate\Database\QueryI                                                                                      | Exce     | ption                                                                                          |       |
|                                       |    | SQLSTATE[HY000] [1045] A select * from 'users' where                                                            | `use     | ss denied for user 'root'@'192.168.1.52' (using password: NO) (SQL:<br>ers`.`id` = 1 limit 1)  |       |
|                                       |    | http://localhost/81/cybernet/public/                                                                            |          |                                                                                                |       |
|                                       |    |                                                                                                    |          |                                                                                                |       |
|                                       |    |                                                                                                    |          |                                                                                                |       |
|                                       |    |                                                                                                    |          |                                                                                                |       |
|                                       |    |                                                                                                    |          |                                                                                                |       |
|                                       |    | St                                                                                                    | lack tra | ce Request App User Context Debug Share 🕈                                                      |       |
|                                       | 74 | Collapse vendor frames                                                                                          |          | lluminate\Database\Connection:runQuervCallback                                                 |       |
|                                       |    | 1                                                                                                    |          | C:\xampp\htdocs\cybernet\vendor\laravel\framework\src\llluminate\Database\Connection.php:671 🖉 |       |
|                                       |    | C:\xampp\htdocs\cybernet\vendor\laravel\framew                                                                  | 101      |                                                                                                |       |
|                                       | 55 | Buminate/Database/Connection                                                                                    | 656      | * @throws \Illuminate\Database\QueryException                                                  |       |
|                                       |    |                                                                                                    | 657      | */                                                                                             |       |
|                                       | 54 | Ruminate/Database/Connection (631                                                                               | 658      | protected function runQueryCallback(Squery, Sbindings, Closure Scallback)                      |       |
|                                       | 53 | Illuminate\Database\Connection (339                                                                             | 659      | 1                                                                                              |       |
|                                       |    |                                                                                                    | 660      | // To execute the statement, we'll simply call the callback, which will actually               |       |
|                                       |    | Civamno) https://ochamativandor/laravall/ramam                                                                  | 651      | // run the SQL against the PDD connection. Then we can calculate the time it                   |       |
|                                       |    | e composition of a second second second second second second second second second second second second second s | 662      | 27 took to execute and log the query SQL, bindings and time in our memory.                     |       |
|                                       | 52 | Buminate Database/Query/Builder                                                                                 | 663      | try (                                                                                          |       |
|                                       | 51 | Bummatel Databasel Durch Rollder 12268                                                                          | 664      | <pre>\$result = \$callback(Squery, Sbindings);</pre>                                           |       |
|                                       |    |                                                                                                    | 665      | 2                                                                                              |       |
|                                       | 50 | Buminate\Database\Query\Builder (2753                                                                           | 1 664    |                                                                                                |       |
|                                       |    |                                                                                                    |          | 111 T.C. on an and the statement of the statement of the second statement of the second        |       |
|                                       |    |                                                                                                    | 007      | // If un exception occurs when attempting to run a query, we is format the error.              |       |

Figura 37. Contraseña invalida para el nombre de usuario

Fuente: elaboración propia

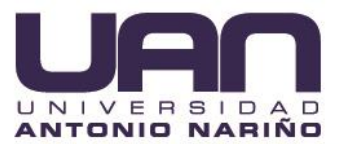

## 5.1.3. Nombre de la base de datos

Una vez el nombre de usuario, la contraseña, el usuario asignado a la base de datos y el host de conexión a la base de datos, es correcto, la herramienta web verifica si la base de datos a la que se intenta conectar existe en el servidor de base de datos. Si el sistema de administración web no encuentra la base de datos, muestra un mensaje como el de la Figura 38.

| 🖸 🥒 SQLSTATE[HY000] [1049] Uni 🗙 🕂    |                                                                                                    | <b>o</b> - Ø |
|---------------------------------------|----------------------------------------------------------------------------------------------------|--------------|
| ← → C () localhost81/cybernet/public/ |                                                                                                    | 台 💿          |
|                                       |                                                                                                    |              |
|                                       | Cluamppi/htdcs:lqbimeth                                                                                                    |              |
|                                       | Illuminate\Database\QueryException<br>SQLSTATE[HY000] [1049] Unknown database 'laravel' (SQL: select * from `users` where `users`,`id` =<br>limit 1)<br>http://keahon&Uobernat/webkc/                                                                                                    | :1           |
|                                       | 8                                                                                                    | de solutions |
|                                       | Database name seems incorrect                                                                                                    |              |
|                                       | You're urine the default distribute same Turine. This distribute dear not mist                                                                                                    |              |
|                                       | Edit the .env file and use the correct database name in the DB_DATABASE key.                                                                                                    |              |
|                                       | READ MORE Database: Getting Started docs                                                                                                    |              |
|                                       |                                                                                                    |              |
|                                       | Stack trace Request App User Context Debug Share 🕈                                                                                                    |              |
|                                       | College senter bases     Illuminate/Database/Connection:runQueryCalDack     Cyampp\htdocs\cybernet\verdor\Jarave\farework\src\lluminate\Database\Connection.php:671 #                                                                                                    | ,            |
|                                       | C/vampp/htdocs/uybernet/vendor/laravel/framewor                                                                                                    |              |
|                                       | -55 Illuminate/Database/QueryException 656 * @throws \IIIuminate\Database\QueryException                                                                                                    |              |
|                                       | 54 Muminate/Database/Connection 831 858 protected function runQueryCallback(Sovery, Solndings, Closure Scallback)                                                                                                    |              |
|                                       | Burnmark/Database/Connection     B39     40     // To execute the statement, we'll steply call the callack, which will actually                                                                                                    |              |
|                                       | Cyumpiblicity/sensity-solutions/fileness         61         // rain the SQL against the PDL connection. Then we can calculate the time it           10         Munimic/Daminus/Camy/Salar         61         // rain the SQL against the PDL connection. Then we can calculate the time it           10         Munimic/Daminus/Camy/Salar         61         // rain the SQL against the PDL connection. Then we can calculate the time it           10         Munimic/Daminus/Camy/Salar         61         try { |              |
|                                       | Sta Granitt = Grallback(Grann, Ghindings)-                                                                                                    |              |

Figura 38. Nombre de la base de datos incorrecta

Fuente: elaboración propia

La configuración de la base de datos se almacena en el archivo.env, que se encuentra en la carpeta raíz, de la carpeta del proyecto. Para solucionar estos errores se deben verificar los datos de conexión registrados en este archivo.